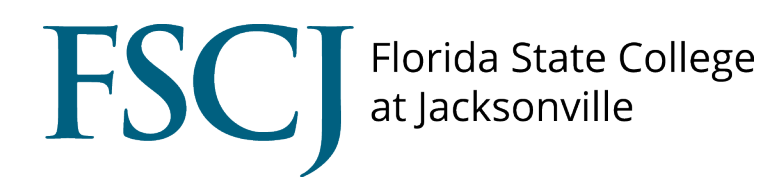

# CSM

# Employer Homepage and Company Profile

# Explore your Homepage

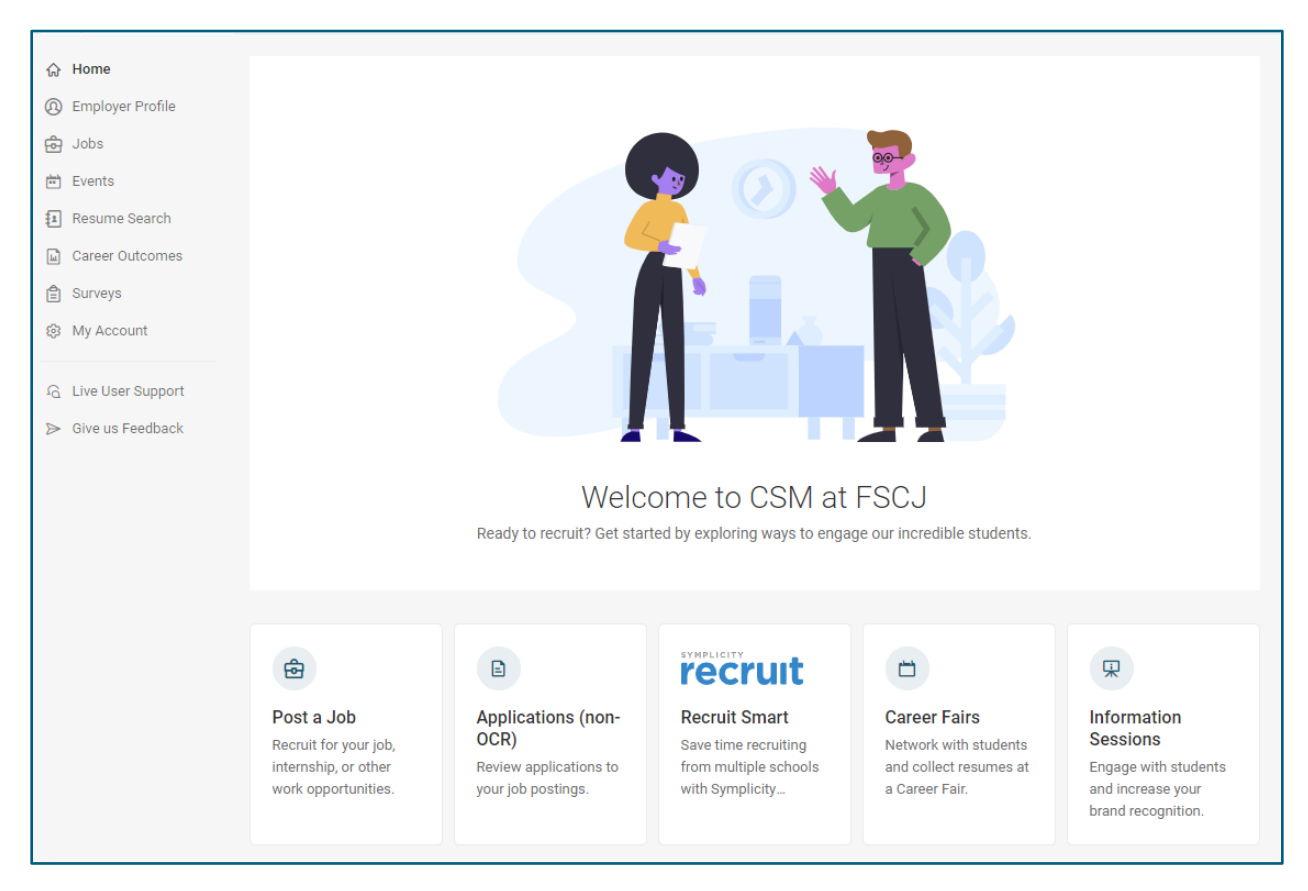

With CSM, employers can:

- post job openings
- recruit FSCJ students and recent alumni
- request to host student information sessions
- register to participate in career fairs

# Main Menu Navigation

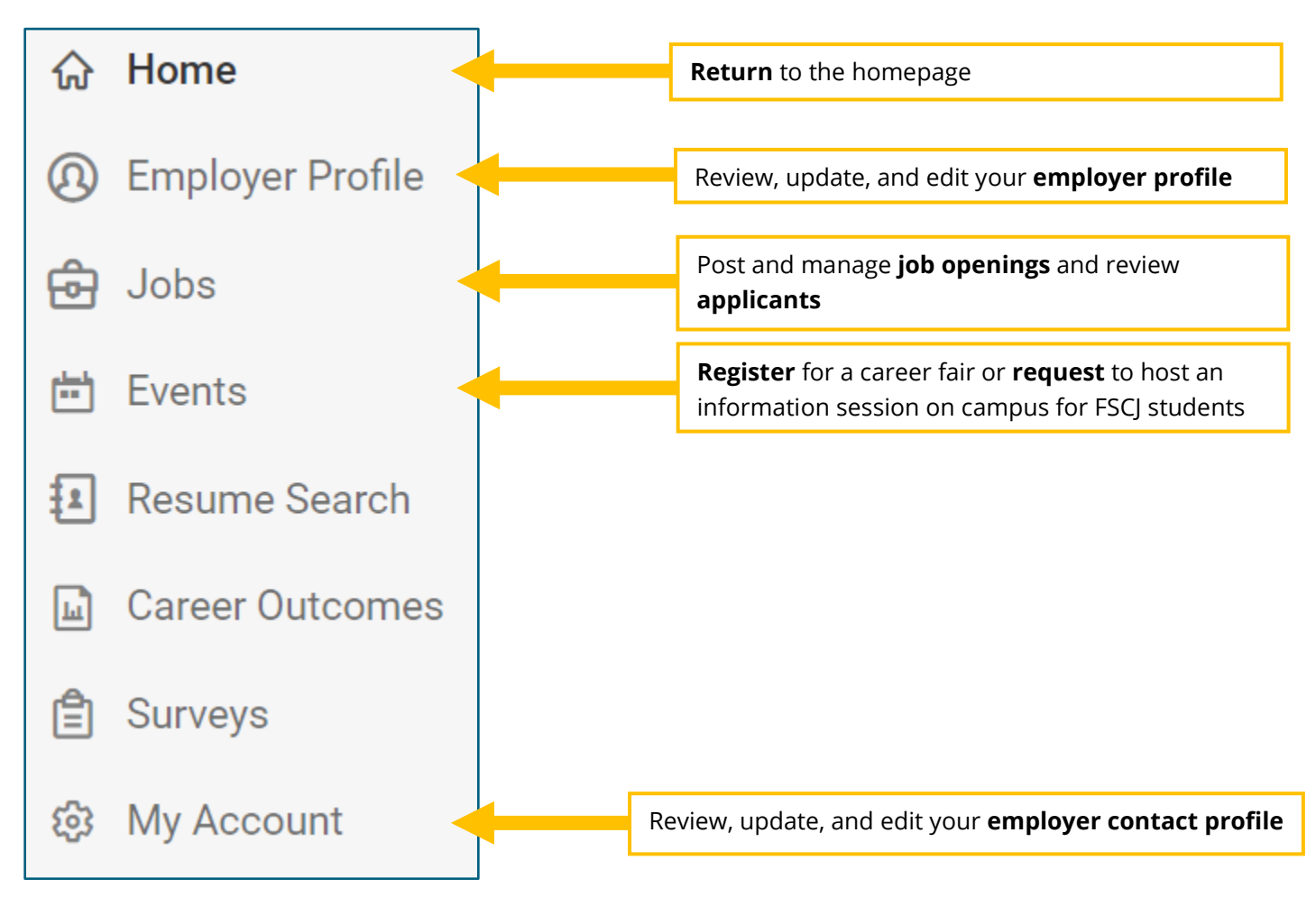

# Job Menu Navigation

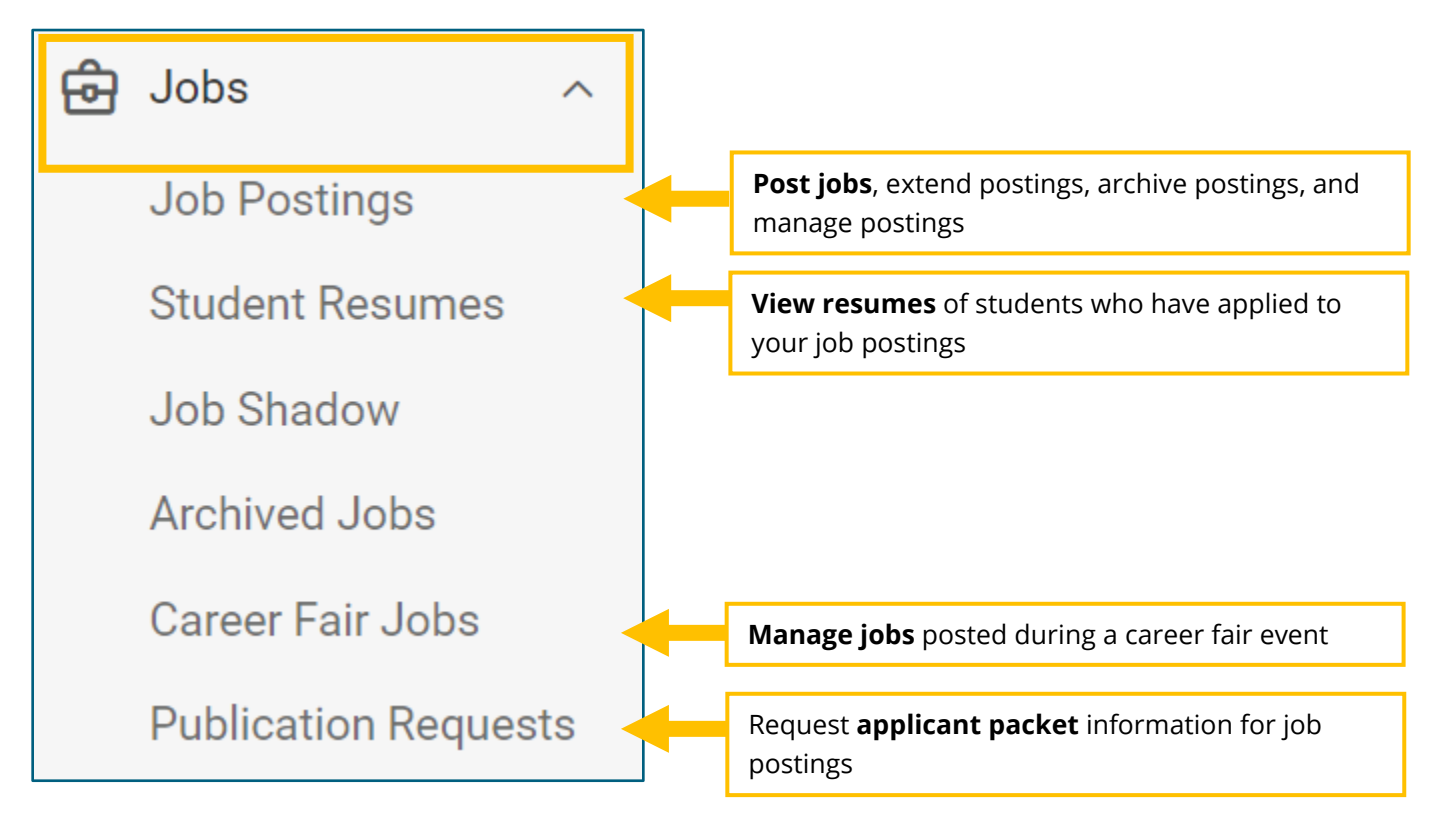

## How to Set Up the Employer Profile

 You <u>must</u> enter the **overview**, select the **industry**, type of organization, and number of employees.

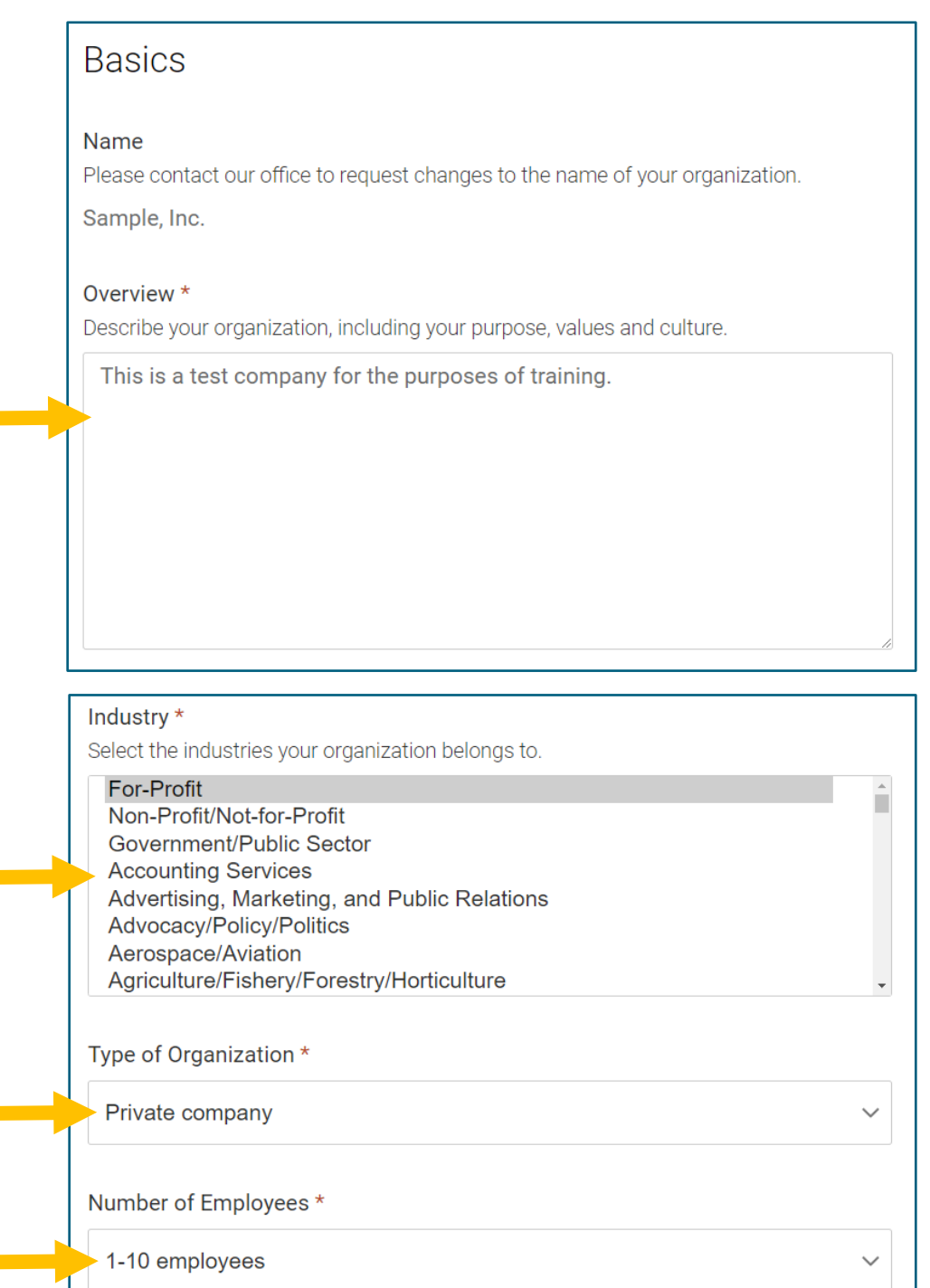

# How to Add a Logo and Header

- You <u>may</u> add an employer logo.
- You <u>may</u> add an employer header.

| Brand and Culture                                                                                                    |
|----------------------------------------------------------------------------------------------------|
| Company Logo<br>Your logo will display on your employer profile, job posting, and some events.<br>Choose File To Upload<br>No file chosen<br>Clear              |
| Header Image<br>Add an image to the header of the employer profile. The image must be 945-1024 pixels<br>in width and 125-240 pixels in height.<br>Choose Image |

#### How to Add Videos

• You <u>may</u> add YouTube videos promoting your organization to your profile.

| Videos<br>Add up to 5 videos that your organization has shared on YouTube.                                                                                         |
|----------------------------------------------------------------------------------------------------|
| Video                                                                                                    |
| <b>YouTube Share Link</b><br>Enter the share link for your YouTube videos here. The share or embed link must<br>be used for the YouTube video to display properly. |
|                                                                                                    |
| Delete                                                                                                    |
| Add Additional Video                                                                                                    |

### How to Websites and Social Media

- You <u>must</u> add your employer website.
- You <u>may</u> also add social media accounts.

| Website and Social Media                                        |
|-----------------------------------------------------------------|
| Website *<br>Please enter your organization's web site address. |
|                                                                 |
| LinkedIn URL                                                    |
|                                                                 |
| Twitter URL                                                     |
|                                                                 |
| Facebook URL                                                    |
|                                                                 |

#### How to Set Your Location

• You <u>must</u> enter your physical location.

| L         | ocation                                          |
|-----------|--------------------------------------------------|
| Ac<br>Ple | ddress<br>ease enter your organization's address |
|           | Please enter Street, Zip.                        |
|           | Country                                          |
|           | United States ~                                  |
|           | Street                                           |
|           |                                                  |
|           | City                                             |
|           | Jacksonville                                     |
|           | State                                            |
|           | Florida ~                                        |
|           | Zip                                              |
|           |                                                  |

#### How to Set Up a Viewable Contact

• Click on **"Add New"** to set up a company contact. This contact will be viewable by students.

| Contacts listed     | below are visible to students. |
|---------------------|--------------------------------|
| Profile Information | Contacts                       |
|                     |                                |
|                     |                                |
|                     |                                |
|                     | No Records Found<br>Add New    |